## **Self-Service PAYMENT Tutorial**

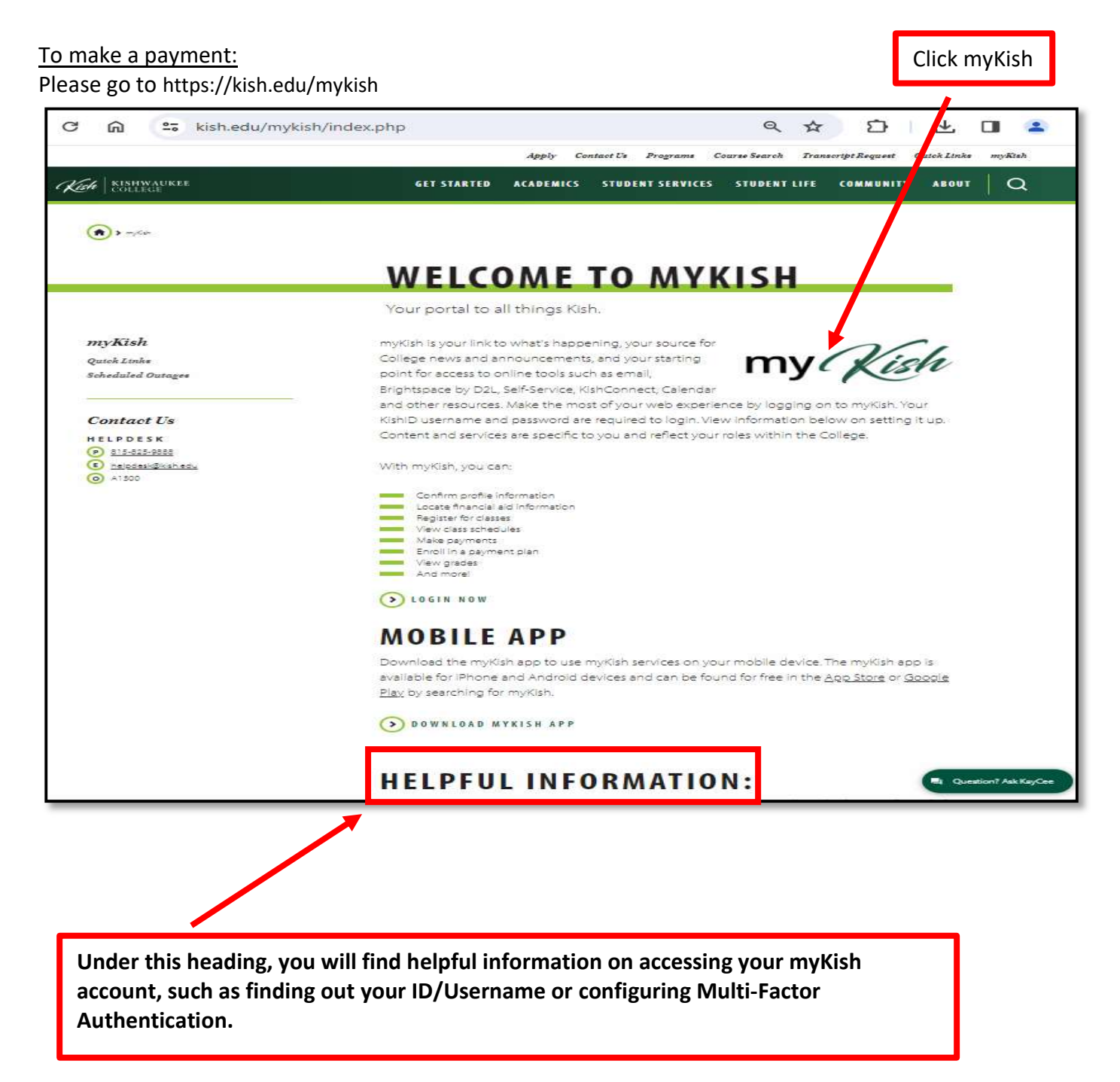

## **Self-Service PAYMENT Tutorial**

Next, click on Student Finance on the Self-Service card. Note: The Self-Service card may be in a different box on your personal screen

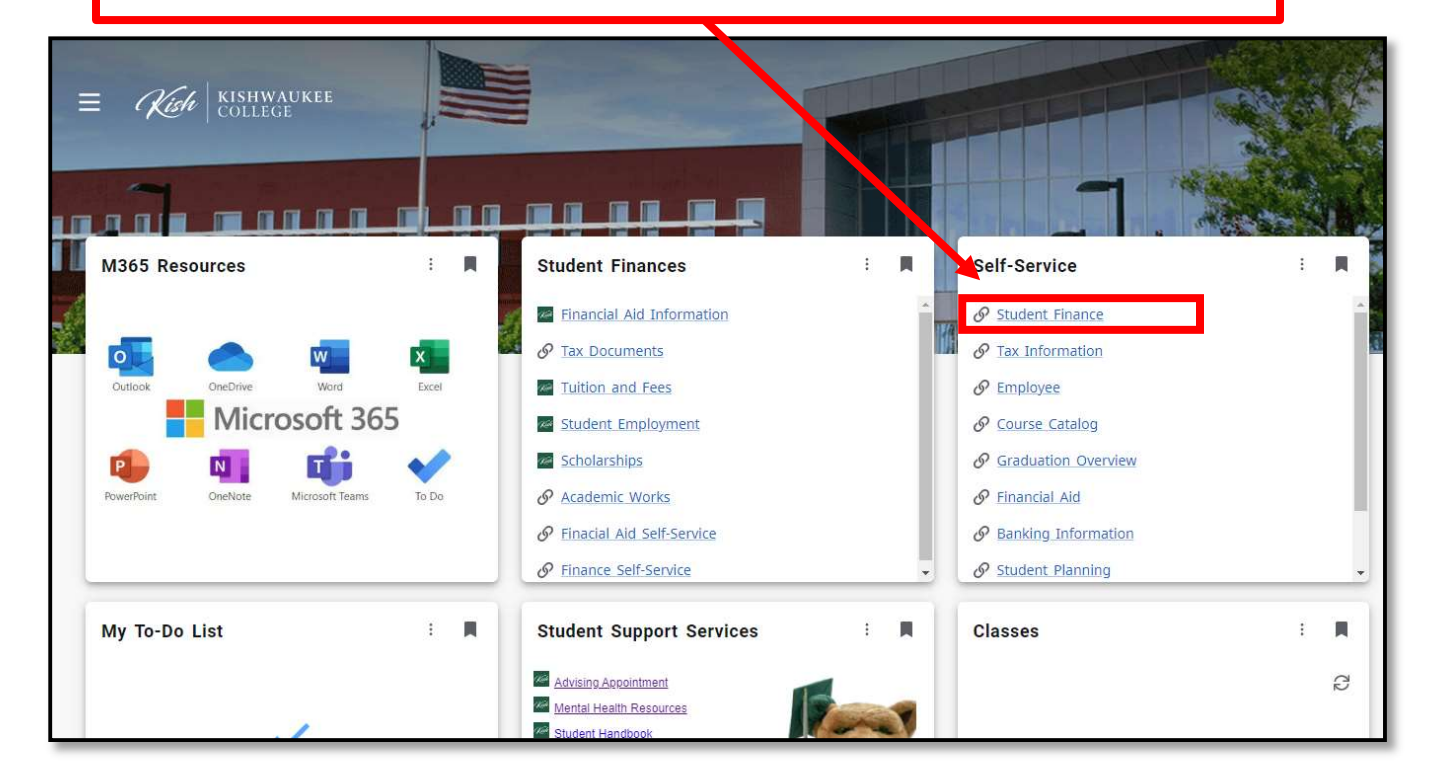

## Click Make a Payment

| ≡               | Kish KISHWAUKEE<br>COLLEGE                                | <b>A</b> mdavies | 〔→ Sign out | (?) Help            |
|-----------------|-----------------------------------------------------------|------------------|-------------|---------------------|
| ♠               | Financial Information · Student Finance · Account Summary |                  |             |                     |
| €               | Account Summary<br>View a summary of your account         |                  |             |                     |
| @) <del>5</del> | Account Overview                                          |                  |             |                     |
| 1               | Amount Overdue                                            | <br>\$0.00       |             |                     |
| =               | Total Amount Due                                          | \$0.00           | Make a      | a Payment           |
| 3               | Total Account Balance                                     | \$0.00           | Accou       | int <u>Activity</u> |
|                 | Spring 2024                                               | \$0.00           |             |                     |
| _               |                                                           |                  |             |                     |
| _               |                                                           |                  |             |                     |

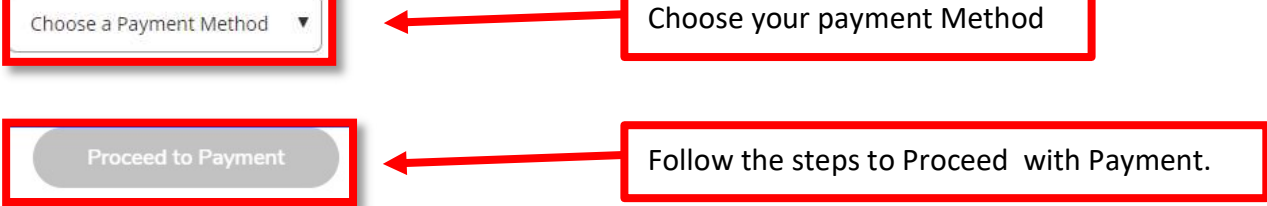